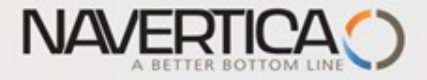

## Úvod do MS Dynamics NAV

(Finanční deník a jeho využívání)

Ing.J.Skorkovský,CSc. MASARYK UNIVERSITY BRNO, Czech Republic Faculty of economics and business administration Department of corporate economy

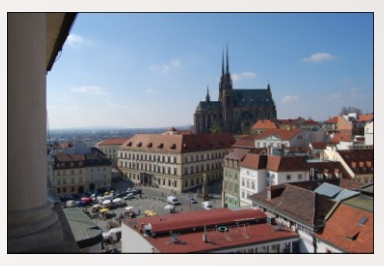

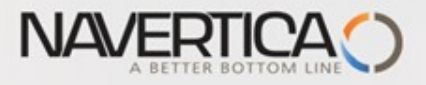

# Využití Finančního deníku jako nástroje pro generování záznamů v hlavní knize

- Umožňuje registrovat (zaúčtovat) a následně i vyrovnávat (párovat) otevřené (nespárované) faktury s platbami a to jak pro Dodavatele tak i pro Zákazníky (jejich položky)
- O Umožňuje přímo zaúčtovat částku z jednoho účtu na jiný účet
- Umožňuje provádět periodické (stále se opakující stejné nebo podobné) operace s pomocí Periodických finančních deníků – kurz PIS2
- Umožnuje provádět storna (opravy) nesprávně zaúčtovaných věcných položek

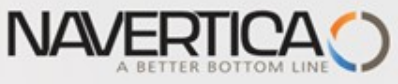

# Finanční deníky a jejich využití pro hlavní knihu

- V okně finančního deníku (dále jen FD) lze účtovat transakce, které se po registraci (F9) zapíší do hlavní knihy (dále jen HK) na bankovní účty a účty Zákazníků, Dodavatelů a případně i dlouhodobého majetku
- Jako relevantní údaje při vytváření transakcí je možné zadat datum zaúčtování, částku a čísla účtů
- Pokud je potřeba vytvářet některé podobné nebo stejné transakce častěji, je možné použít Periodické finanční deníky jako je např. účtování platů nebo jiných periodicky se opakujících transakcí (bude probíráno v PIS2)

0

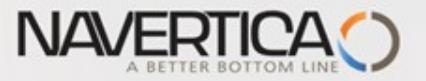

### Princip vyrovnávání (párování)

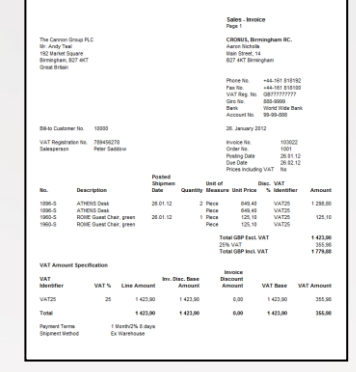

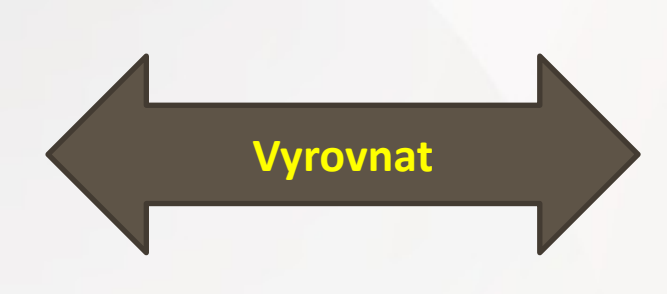

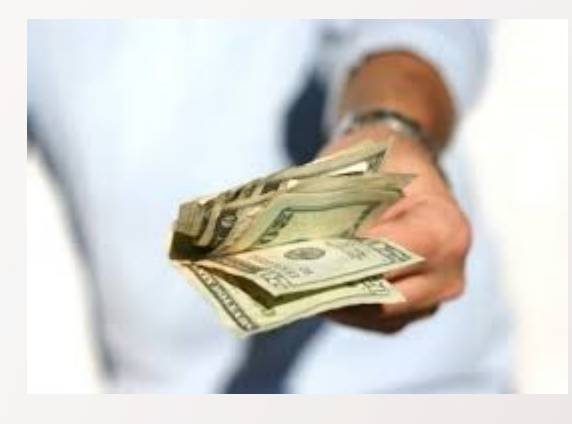

#### Položky zákazníka 10000 s pomocí klávesové zkratky Ctrl-F7

#### Položky zákazníka ·

Typ filtrování (F3) Zúčtovací datum

**▼** →

~

#### Zobrazit výsledky:

🗙 Kde Číslo zákazníka 🔻 je 10000

🕂 Přidat filtr

| Zúčtovací<br>datum | Typ dokladu | Číslo<br>dokladu | Záloha | Číslo<br>zákazníka | Zpráva pro<br>příjemce | Popis                      | Kód<br>měny | Původní<br>částka | Částka       | Zůsta 🔺      | Ote      | Datum<br>splatnosti | - |
|--------------------|-------------|------------------|--------|--------------------|------------------------|----------------------------|-------------|-------------------|--------------|--------------|----------|---------------------|---|
| 20.1.2016          | Faktura     | 103029           |        | 10000              |                        | Objednávka 6005            |             | 154 125,00        | 154 125,00   | 0,00         |          | 20.2.2016           |   |
| 31.1.2016          | Platba      | G00001           |        | 10000              |                        | BYT-KOMPLET s.r.o.         |             | -310 614,38       | -310 614,38  | 0,00         |          | 31.1.2016           |   |
| 31.1.2016          | Platba      | G00002           |        | 10000              |                        | BYT-KOMPLET s.r.o.         |             | -154 125,00       | -154 125,00  | 0,00         |          | 31.1.2016           |   |
| 31.1.2016          | Platba      | G00002           |        | 10000              |                        | BYT-KOMPLET s.r.o.         |             | -296 989,00       | -303 050,00  | 0,00         |          | 31.1.2016           |   |
| 31.1.2016          | Faktura     | 103034           |        | 10000              |                        | Objednávka 1004            |             | 68 562,50         | 68 562,50    | 0,00         |          | 29.2.2016           |   |
| 31.1.2016          | Platba      | G00003           |        | 10000              |                        | BYT-KOMPLET s.r.o.         |             | -67 191,25        | -68 562,50   | 0,00         |          | 31.1.2016           |   |
| 31.1.2016          | Faktura     | 103035           |        | 10000              |                        | Objednávka 1005            |             | 750,00            | 750,00       | 0,00         |          | 29.2.2016           |   |
| 31.1.2016          | Platba      | G00004           |        | 10000              |                        | BYT-KOMPLET s.r.o.         |             | -700,00           | -700,00      | 0,00         |          | 31.1.2016           |   |
| 31.1.2016          | Platba      | G00005           |        | 10000              |                        | BYT-KOMPLET s.r.o.         |             | -35,00            | -50,00       | 0,00         |          | 31.1.2016           |   |
| 31.1.2016          | Faktura     | 103033           |        | 10000              |                        | Order 1002                 |             | 7 625,00          | 7 625,00     | 7 625,00     | M        | 29.2.2016           |   |
| 31.12.2015         | Faktura     | 00-16            |        | 10000              |                        | Počáteční stavy, zákazníci |             | 1 271 780,19      | 1 271 780,19 | 1 271 780,19 | <b>V</b> | 31.1.2016           |   |
| 31.12.2015         | Faktura     | 00-9             |        | 10000              |                        | Počáteční stavy, zákazníci |             | 1 907 670,28      | 1 907 670,28 | 1 907 670,28 | <b>V</b> | 31.1.2016           |   |
| 31.12.2015         | Faktura     | 00-11            |        | 10000              |                        | Počáteční stavy, zákazníci |             | 2 384 587,85      | 2 384 587,85 | 2 384 587,85 |          | 31.1.2016           |   |

#### Otevřené (nespárované - nevyrovnané) položky

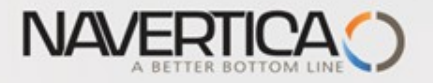

#### Impakty v hlavní knize

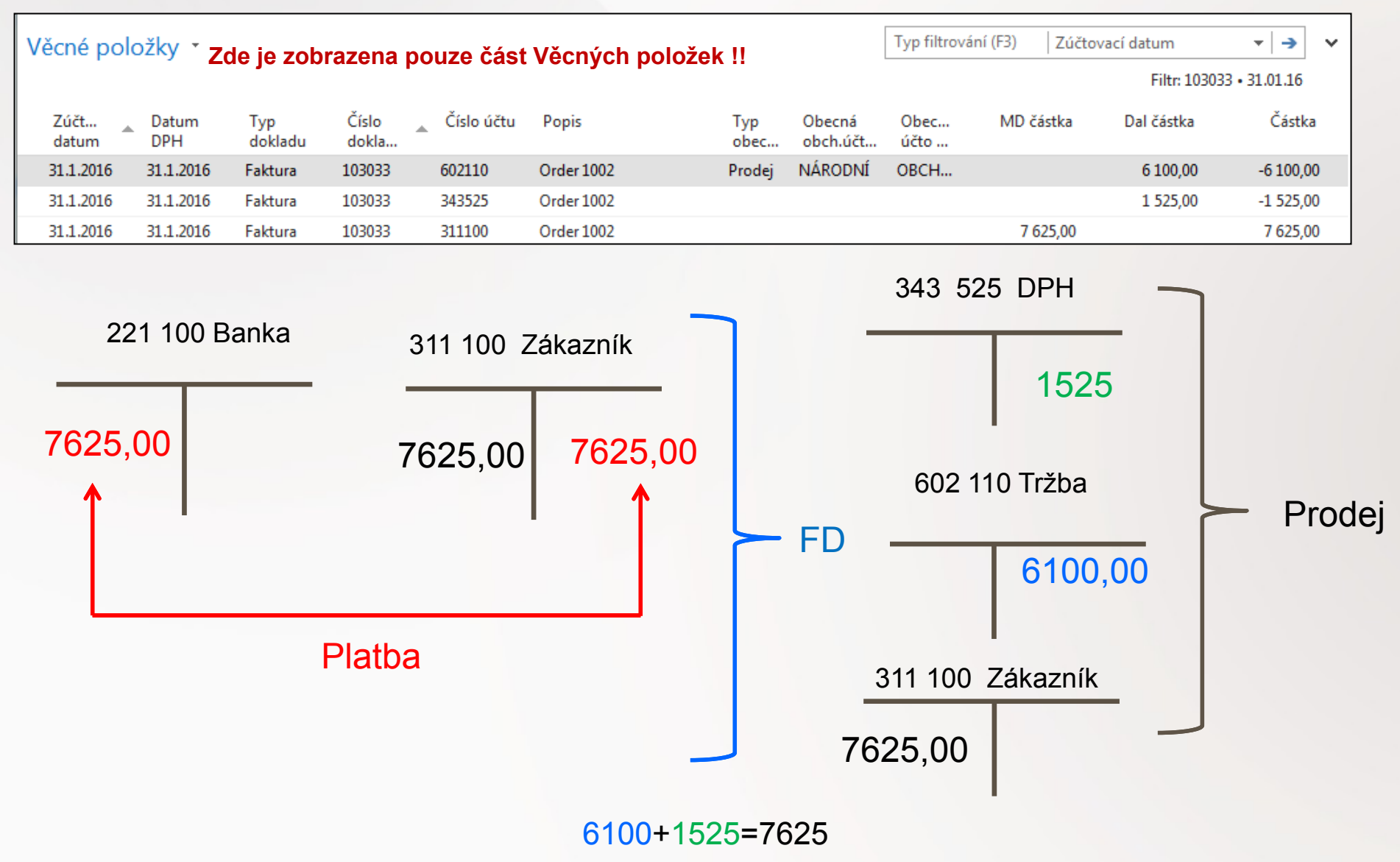

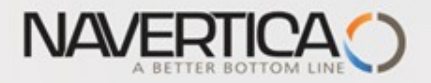

## Věcné položky

#### Věcné položky 🔹

| Zúčt<br>datum | Datum<br>DPH | Typ<br>dokladu | Číslo<br>dokla | _ Č |
|---------------|--------------|----------------|----------------|-----|
| 31.1.2016     | 31.1.2016    | Faktura        | 103033         | 60  |
| 31.1.2016     | 31.1.2016    | Faktura        | 103033         | 34  |
| 31.1.2016     | 31.1.2016    | Faktura        | 103033         | 31  |

| Prodej - faktu                                                   | ra CZ                             |                                                                                                    |                                            |
|------------------------------------------------------------------|-----------------------------------|----------------------------------------------------------------------------------------------------|--------------------------------------------|
| ≪ 1 z 1                                                          | . ▶ ▶   ⊗   100%                  | ▼ Najît   Další                                                                                                    |                                            |
|                                                                  |                                   | s                                                                                                    | Strana 1                                   |
| Dodavatel<br>CRONUS CZ s.r.o.<br>Okružní 5<br>Vratislavice       |                                   | Zákazník<br><b>BYT-KOMPLET s.r.o.</b><br>Pan Jonas Brandel<br>Vrchlického 5                                                               | <ul> <li>▼   →</li> <li>1.01.16</li> </ul> |
| 696 42 Vracov                                                    |                                   | 697 01 Kyjov<br>Česká republika                                                                                                    | Částk<br>-6 100,0                          |
| DIČ<br>IČ                                                        | CZ1234567890<br>7777 7777         | DIČ 789456278<br>IČ                                                                                                    | -1 525,0<br>7 625,0                        |
| Číslo bankovního ú<br>IBAN<br>Kód SWIFT<br>Variabilní symbol     | čtu<br>103033                     | Datum dokladu 31. 1. 2016<br>Datum DPH 31. 1. 2016<br>Datum splatnosti 29. 2. 2016<br>Platební podmínka 1 měsíc/2% 8 dnů<br>Způsob platby |                                            |
| Číslo objednávky<br>Vaše reference<br>Způsob dodávky<br>Prodejce | 1002<br>Ze skladu<br>Petr Karásek | Příjemce<br>BYT-KOMPLET s.r.o.<br>Pan Jonas Brandel<br>Vrchlického 5<br>697 01 Kyjov<br>Česká republika                                   |                                            |
| č                                                                | PK@cronuscorp.net                 | Jednotková Sleva DPH Čás                                                                                                    | tka na                                     |
| 80003 Pc                                                         | ppis<br>)čítač III 733 MHz        | wnozstvi wjcena bez DPH%%radku b10 kus610,00256                                                                                           | 100,00                                     |
|                                                                  |                                   | Částka celkem CZK 6<br>DPH celkem CZK 1                                                                                                   | <b>100,00</b><br>525,00                    |
|                                                                  |                                   | Částka včetně DPH celkem CZK 7                                                                                                    | 625,00                                     |

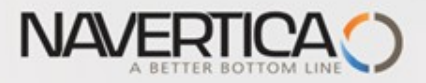

#### **Doplňující informace** - úprava řádků (zobrazení zatím nezobrazeného pole)

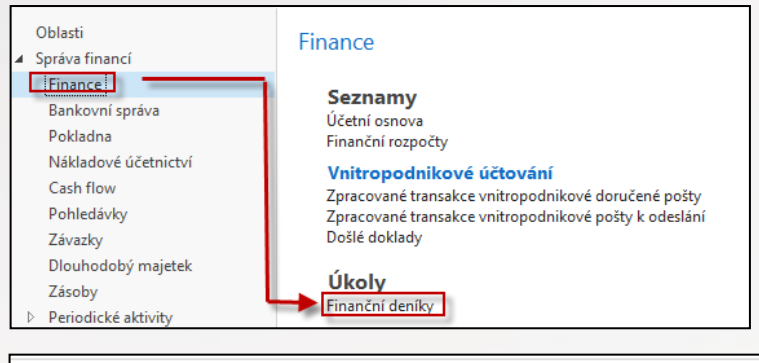

Ve finančním deníku může chybět díky nastavení pole **Číslo vyrovnání dokladu**, které se využívá k tomu, aby bylo možné vybrat z množiny nevyrovnaných (otevřených) tu fakturu, kterou chceme Vyrovnat (dostali jsme výpis z banky, že zákazník zaplatil)

| Název listu:      | VÝCHOZÍ     | •           |                  |          |            |                     |             |          |                  |                    |                             |
|-------------------|-------------|-------------|------------------|----------|------------|---------------------|-------------|----------|------------------|--------------------|-----------------------------|
| Zúčtovac<br>datum | i Datum DPH | Typ dokladu | Číslo<br>dokladu | Typ účtu | Číslo účtu | Částka Účto skupina | Popis       | Kód měny | Typ<br>protiúčtu | Číslo<br>protiúčtu | Typ<br>obecného<br>účtování |
| 3.12.2018         | 3.12.2018   | Platba      | G00014           | Zákazník | 10000      | 0,00 DOMÁCÍ         | BYT-KOMPLET |          | Bankovní účet    | KB 👻               |                             |

Kurzor umístíme na popis polí a pravým tlačítkem myši otevřeme níže uvedenou obrazovku a vybereme variantu Zvolit sloupec

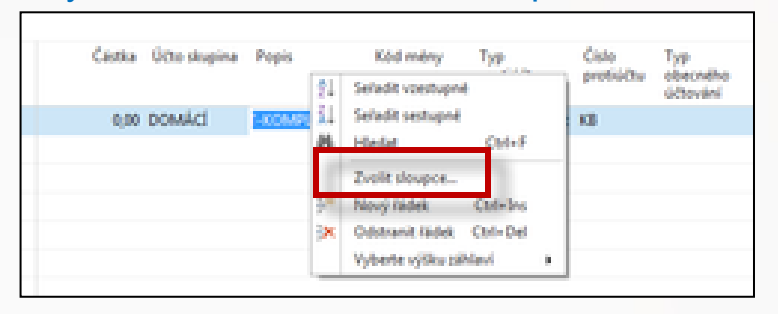

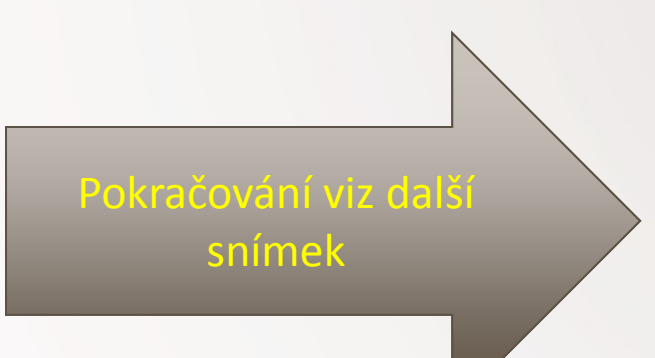

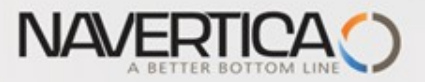

#### Doplňující informace - úprava řádků (zobrazení zatím nezobrazeného pole)

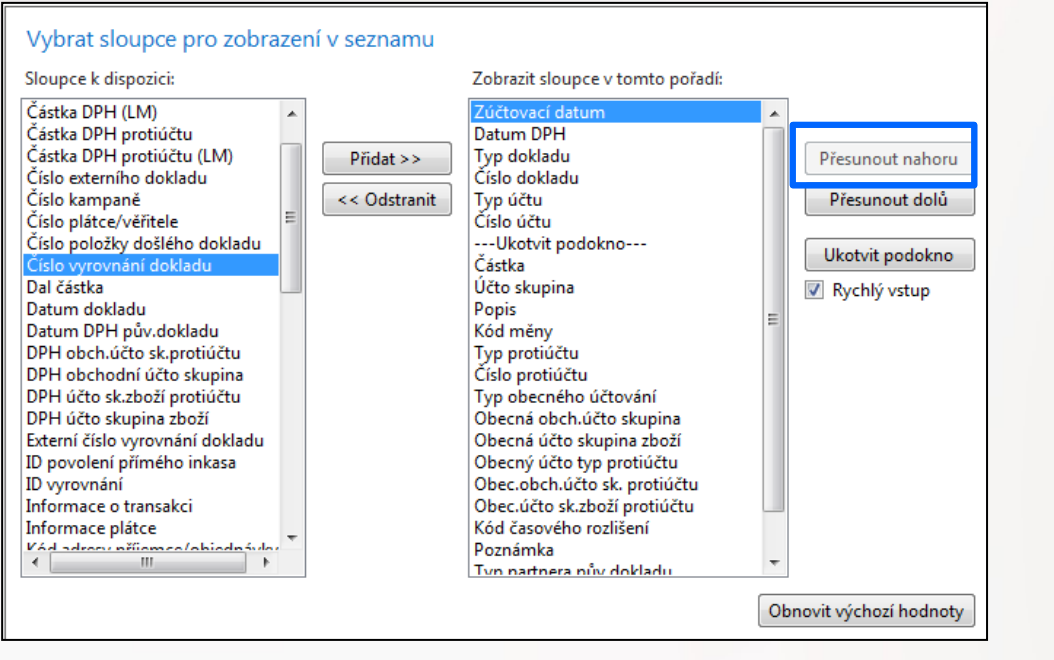

| Ná | izev listu:        | VÝC | CHOZÍ     | •           |                  |          |            |        |              |                               |             |          |                  |                    |
|----|--------------------|-----|-----------|-------------|------------------|----------|------------|--------|--------------|-------------------------------|-------------|----------|------------------|--------------------|
|    | Zúčtovaci<br>datum |     | Datum DPH | Typ dokladu | Číslo<br>dokladu | Typ účtu | Číslo účtu | Částka | Účto skupina | Číslo<br>vyrovnání<br>dokladu | Popis       | Kód měny | Typ<br>protiúčtu | Číslo<br>protiúčtu |
|    | 3.12.2018          | •   | 3.12.2018 | Platba      | G00014           | Zákazník | 10000      | 0,00   | DOMÁCÍ       | -                             | BYT-KOMPLET |          | Bankovní účet    | КВ                 |

## Odskok do seznamu otevřených faktur Zákazníka 10000

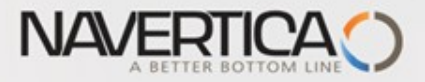

## Množina otevřených faktur

| Vyrovnat pol       | ožky záka   | zníka 🔹          |                |                |           |             |          |            |                         |                       |                               |                      |                 |                  | 0                         | 3.12.18                   | Zúčtovací datur         | n        |
|--------------------|-------------|------------------|----------------|----------------|-----------|-------------|----------|------------|-------------------------|-----------------------|-------------------------------|----------------------|-----------------|------------------|---------------------------|---------------------------|-------------------------|----------|
| <i></i>            |             |                  |                |                |           |             |          |            |                         |                       |                               |                      |                 |                  |                           |                           |                         | Filtr    |
| Obecne             |             |                  |                |                |           |             | _        |            |                         |                       |                               |                      |                 |                  |                           |                           |                         |          |
| Zúčtovací datum:   | 3.12.2018   |                  |                |                | Popis:    | BA1-KOWDEF  | l s.r.o. |            |                         |                       |                               |                      |                 |                  |                           |                           |                         |          |
| Typ dokladu:       | Platba      |                  |                | -              | Kód měny: |             |          |            |                         |                       |                               |                      |                 |                  |                           |                           |                         |          |
| Číslo dokladu:     | G00014      |                  |                |                | Částka:   |             |          |            | 0,00                    |                       |                               |                      |                 |                  |                           |                           |                         |          |
| Číslo zákazníka:   | 10000       |                  |                |                | Zůstatek: |             |          |            | 0,00                    |                       |                               |                      |                 |                  |                           |                           |                         |          |
| Zúčtovací<br>datum | Typ dokladu | Číslo<br>dokladu | Číslo<br>zákaz | Popis          |           | Kód<br>měny |          | Zůstatek   | Zůstatek k<br>vyrovnání | Částka k<br>vyrovnání | Vyrovn. částka k<br>vyrovnání | í Datum<br>í splatno | Datum<br>skonta | Datum<br>odchylk | Zbývající možné<br>skonto | Možné skonto<br>vyrovnání | Maximální<br>platební … | 0 🔺      |
| 3.12.2018          | Faktura     | 103090           | 10000          | Objednávka 108 | 36        |             |          | 13 525,00  | 13 525,00               | 0,00                  | 0,0                           | 0 3.1.2019           | 11.12.2018      | 11.12.2018       | 270,50                    | 270,50                    | 0,00                    |          |
| 3.12.2018 F        | Faktura     | 103091           | 10000          | Objednávka 108 | 37        |             |          | 197 822,63 | 197 822,63              | 0,00                  | 0,0                           | 0 3.1.2019           | 11.12.2018      | 11.12.2018       | 3 956,45                  | 3 956,45                  | 0,00                    | 7        |
| 3.12.2018          | Faktura     | 103092           | 10000          | Objednávka 108 | 38        |             |          | 163 470,75 | 163 470,75              | 0,00                  | 0,00                          | 0 3.1.2019           | 11.12.2018      | 11.12.2018       | 3 269,42                  | 3 269,42                  | 0,00                    | <b>V</b> |

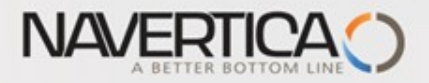

#### Struktura deníku - pokračování v logice příkladu

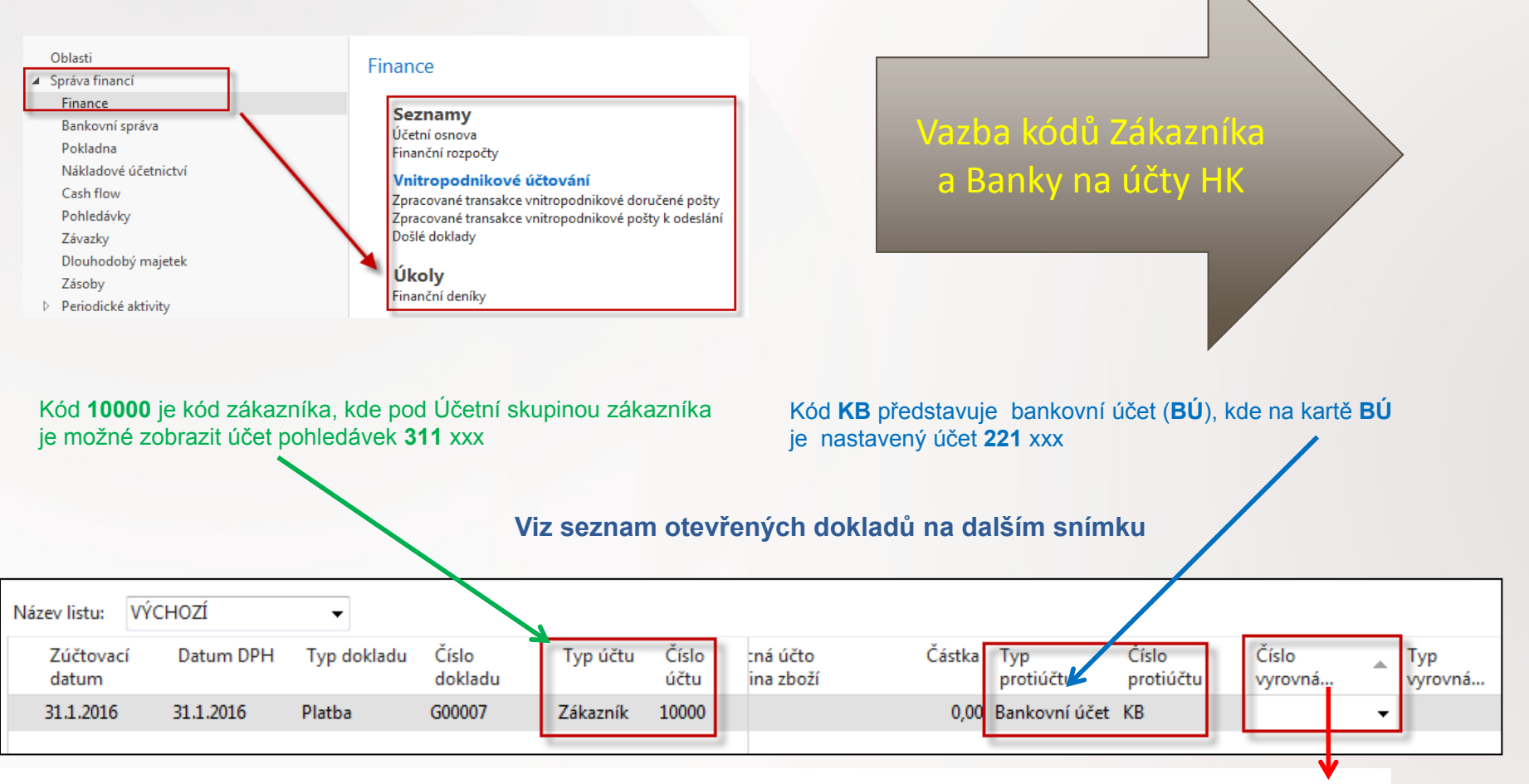

Jedna z možností přístupu k Otevřeným (nespárovaným) fakturám, dobropisům a platbám je relace z pole Číslo vyrovnání dokladu (s pomocí klíče F4 nebp myší)

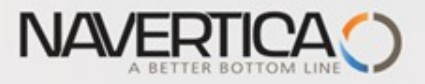

## Vazba kódů Zákazník na účty hlavní knihy

| Fakturace                       |               |   |                            |              |   | ^ |
|---------------------------------|---------------|---|----------------------------|--------------|---|---|
| Číslo plátce:                   |               | - | DPH obchodní účto skupina: | NÁRODNÍ      | • |   |
| DIČ:                            | 789456278     |   | Účto skupina zákazníka:    | DOMÁCÍ       | - |   |
| GLN:                            | 8712345000004 |   | Cenová skupina zákazníka:  |              | - |   |
| Kopie faktury:                  | 0             |   | Skupina slev zákazníka:    |              |   | • |
| Kód fakturační slevy:           | 10000         | • | Povolit řádkovou slevu:    | $\checkmark$ |   |   |
| Kopírovat do nabídky adr.zák.z: | Společnost    | • | Ceny včetně DPH:           |              |   |   |
| Obecná obch.účto skupina:       | NÁRODNÍ -     |   | Záloha v %:                |              |   | 0 |

| Účto skup | Účto skupiny zákazníků 🔹 |                  |                  |  |  |  |  |  |  |  |  |  |
|-----------|--------------------------|------------------|------------------|--|--|--|--|--|--|--|--|--|
| Kód       | Účet<br>pohledáve        | Účet zálohy<br>k | Účet<br>poplatků |  |  |  |  |  |  |  |  |  |
| CIZÍ      | 311200                   |                  | 644110           |  |  |  |  |  |  |  |  |  |
| DOMÁCÍ    | 311100                   | 324100           | 644110           |  |  |  |  |  |  |  |  |  |
| EU        | 311200                   | 324100           | 644110           |  |  |  |  |  |  |  |  |  |

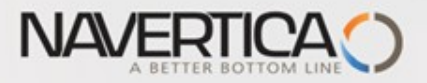

#### Vazba kódů Banky na účty hlavní knihy

| KB · Komerční banka      |                                                                                                  |                               |                   |                                |
|--------------------------|--------------------------------------------------------------------------------------------------|-------------------------------|-------------------|--------------------------------|
| Obecné                   |                                                                                                  |                               | ^                 |                                |
| Číslo:                   | КВ                                                                                               | Číslo pobočky banky:          | NB54366           |                                |
| Název:                   | Komerční banka                                                                                   | Číslo bankovního účtu:        | 78-66-345         |                                |
| Adresa:                  | Schodová 22                                                                                      | Vyhledávací název:            | KOMERČNÍ BANKA    |                                |
| Adresa 2:                |                                                                                                  | Saldo:                        | 943 907,23        |                                |
| PSČ:                     | 697 01 👻                                                                                         | Saldo (LM):                   | 943 907,23        |                                |
| Město:                   | Kyjov 👻                                                                                          | Minimální saldo:              | 0,00              |                                |
| Kód země/oblasti:        | · · · · · · · · · · · · · · · · · · ·                                                            | Kód našeho kontaktu:          | JM 👻              |                                |
| Telefonní číslo:         | Ś                                                                                                | Uzavřeno:                     |                   |                                |
| Kontakt:                 | Svetlana Omelchenko                                                                              | Změněno dne:                  | 30.1.2017         |                                |
| Komunikace               |                                                                                                  |                               | ^                 |                                |
| Telefonní číslo:         | 1<br>I<br>I<br>I<br>I<br>I<br>I<br>I<br>I<br>I<br>I<br>I<br>I<br>I<br>I<br>I<br>I<br>I<br>I<br>I | e-mail:                       | komerčni.banka@cr |                                |
| Číslo faxu:              |                                                                                                  | Domovská stránka:             |                   |                                |
| Účtování                 |                                                                                                  |                               | ^                 | Účto skupiny bankovního účtu 🔹 |
| Kód měny:                | •                                                                                                | Poslední č. výpisu plateb:    |                   | Typ filtrování (F3) Kód 👻      |
| Číslo posledního šeku:   |                                                                                                  | Saldo posledního výpisu:      | 868 508,48        | Kód Číslo                      |
| Tranzit:                 |                                                                                                  | Účto skupina bankovního účtu: | LM 👻              | bankovnih                      |
| Číslo posledního výpisu: | 6                                                                                                |                               |                   |                                |
|                          |                                                                                                  |                               |                   | LIVIZ 221300                   |
|                          |                                                                                                  |                               |                   | DOVID1 211100                  |
|                          |                                                                                                  |                               |                   |                                |

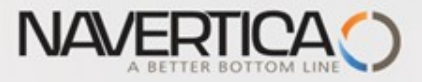

#### Otevřené položky- po odskoku do seznamu otevřených- nespárovaných faktur

| Obecné                |            |                  |                |              |                |            |              |                         |                      |          |
|-----------------------|------------|------------------|----------------|--------------|----------------|------------|--------------|-------------------------|----------------------|----------|
| Zúčtovací datum:      | 31.1.2016  |                  |                |              | Popis:         | BYT-KOMPLE | T s.r.o.     |                         |                      |          |
| Typ dokladu:          | Platba     |                  |                | •            | Kód měny:      |            |              |                         |                      |          |
| Číslo dokladu:        | G00007     |                  |                |              | Částka:        |            |              |                         | 0,00                 |          |
| Číslo zákazníka:      | 10000      |                  |                |              | Zůstatek:      |            |              |                         | 0,00                 |          |
| Zúčtovací Ty<br>datum | yp dokladu | Číslo<br>dokladu | Číslo<br>zákaz | Popis        | Kóc<br>mě      | d 🔺        | Zůstatek     | Zůstatek k<br>vyrovnání | Částka k<br>vyrovnán | otevřeno |
| 1.1.2015 <b>P</b>     | latba      | A00005           | 10000          | BYT-KOMPL    | ET s.r.o.      |            | -1 210,00    | -1 210,00               | 0,0                  | 0 🔽      |
| 1.1.2015 <b>P</b>     | latba      | 103015           | 10000          | Faktura 1030 | 15             |            | -24,20       | -24,20                  | 0,0                  | 0 🗸      |
| 17.1.2016 <b>D</b>    | obropis    | 104001           | 10000          | Dobropis 104 | 4001           |            | -10 996,25   | -10 996,25              | 0,0                  | 0 🗸      |
| 31.1.2016 Do          | obropis    | 104006           | 10000          | Dobropis 100 | )1             |            | -750,00      | -750,00                 | 0,0                  | 0 🔽      |
| 31.12.2015 Fa         | aktura     | 00-11            | 10000          | Počáteční st | avy, zákazníci |            | 2 384 587,85 | 2 384 587,85            | 0,0                  | 0        |
| 31.12.2015 Fa         | aktura     | 00-16            | 10000          | Počáteční st | avy, zákazníci |            | 1 271 780,19 | 1 271 780,19            | 0,0                  | 0 🗸      |
| 31.12.2015 Fa         | aktura     | 00-9             | 10000          | Počáteční st | avy, zákazníci |            | 1 907 670,28 | 1 907 670,28            | 0,0                  | 0 🔽      |

#### Červeně označené položky jsou po splatnosti

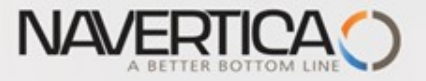

### Finanční deník po výběru faktury k vyrovnání

#### Z pole Číslo vyrovnání dokladu do okna otevřených položek, výběr a **OK**

| Název listu:      | VÝCHOZÍ     | •           |                  |          |               |                       |               |                  |                    |                   |   |                |           |
|-------------------|-------------|-------------|------------------|----------|---------------|-----------------------|---------------|------------------|--------------------|-------------------|---|----------------|-----------|
| Zúčtovac<br>datum | í Datum DPH | Typ dokladu | Číslo<br>dokladu | Typ účtu | Číslo<br>účtu | :ná účto<br>ina zboží | Částka        | Typ<br>protiúčtu | Číslo<br>protiúčtu | Číslo<br>vyrovná… |   | Typ<br>vyrovná | Ob<br>typ |
| 31.1.2016         | 31.1.2016   | Platba      | G00007           | Zákazník | 10000         |                       | -1 907 670,28 | Bankovní úče     | et KB              | 00-9              | • | Faktura        |           |

Řádek finančního deníku se zaúčtuje s pomocí klávesy F9 nebo ikonou Účto

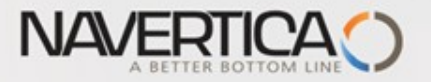

## Impakty zaúčtování

Správa financí->Finance->Archiv->Historie->Finanční žurnály->poslední řádek (nebo díky nastavení třídění v MS Dynamics NAV 2018 první řádekzde opačné třídění než v posledních verzích demo databází

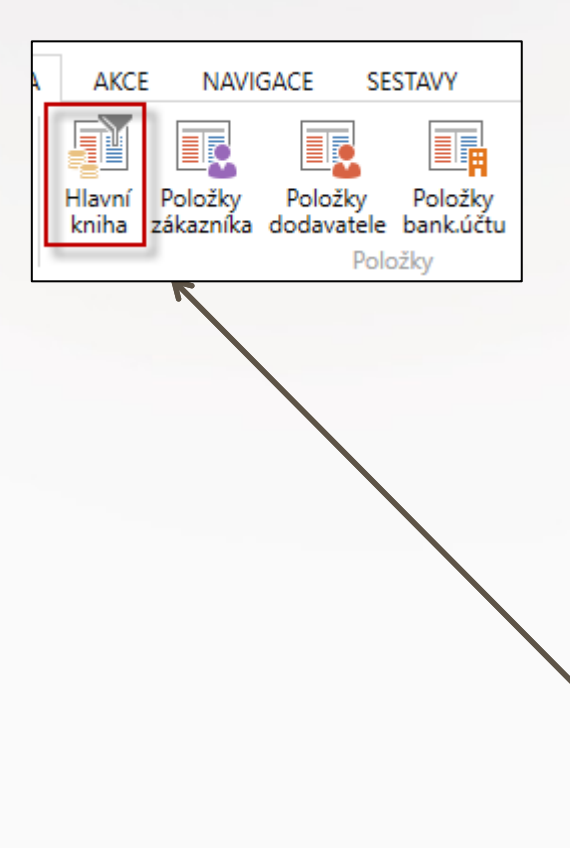

| Finar | nční  | žu  | rnály 🔹            |              |               |                       |                     |                     |                  | ESF\MIKI         |
|-------|-------|-----|--------------------|--------------|---------------|-----------------------|---------------------|---------------------|------------------|------------------|
| Č     | Číslo |     | Datum<br>vytvoření | ID uživatele | Kód<br>původu | Název listu<br>deníku | Od položky<br>číslo | Do položky<br>číslo | Od DPH<br>položk | Do DPH<br>položk |
|       |       | 132 | 30.1.2017          | ESF\MIKI     | FINDEN        | HOTOVĚ                | 2784                | 2789                | 961              | 960              |
|       |       | 133 | 30.1.2017          | ESF\MIKI     | PRODVYR       |                       | 2790                | 2791                | 961              | 960              |
|       |       | 134 | 22.2.2017          | ESF\MIKI     | NÁKUP         |                       | 2792                | 2794                | 961              | 961              |
|       |       | 135 | 22.2.2017          | ESF\MIKI     | PRODEJ        |                       | 2795                | 2797                | 962              | 962              |
|       |       | 136 | 1.3.2017           | ESF\MIKI     | NÁKUP         |                       | 2798                | 2800                | 963              | 963              |
|       |       | 137 | 2.3.2017           | ESF\MIKI     | NÁKUP         |                       | 2801                | 2803                | 964              | 964              |
|       |       | 138 | 2.3.2017           | ESF\MIKI     | NÁKUP         |                       | 2804                | 2806                | 965              | 965              |
|       |       | 139 | 6.3.2017           | ESF\MIKI     | PRODEJ        |                       | 2807                | 2809                | 966              | 966              |
|       |       | 140 | 7.3.2017           | ESF\MIKI     | FINDEN        | VÝCHOZÍ               | 2810                | 2812                | 967              | 966              |
|       |       | 141 | 7.3.2017           | ESF\MIKI     | PRODEJ        |                       | 2813                | 2815                | 967              | 967              |
|       |       | 142 | 7.3.2017           | ESF\MIKI     | FINDEN        | VÝCHOZÍ               | 2816                | 2817                | 968              | 967              |
|       |       | 143 | 7.3.2017           | ESF\MIKI     | FINDEN        | VÝCHOZÍ               | 2818                | 2820                | 968              | 967              |
|       |       | 144 | 7.3.2017           | ESF\MIKI     | PRODEJ        |                       | 2821                | 2823                | 968              | 968              |
|       |       | 145 | 20.3.2017          | ESF\MIKI     | NÁKUP         |                       | 2824                | 2826                | 969              | 969              |
|       |       | 146 | 20.3.2017          | ESF\MIKI     | NÁKUP         |                       | 2827                | 2829                | 970              | 970              |
|       |       | 147 | 23.3.2017          | ESF\MIKI     | FINDEN        | VÝCHOZÍ               | 2830                | 2832                | 971              | 970              |
|       | Γ     | 148 | 23.3.2017          | ESF\MIKI     | FINDEN        | VÝCHOZÍ               | 2833                | 2834                | 971              | 970              |

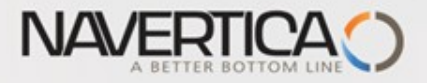

## Impakty zaúčtování

| Věcné pole         | ožky 🔹       |                |                  |            |                    |             |                    | Typ filtrová | iní (F3) Zúčto | vací datum   | •   <b>&gt;</b> • |
|--------------------|--------------|----------------|------------------|------------|--------------------|-------------|--------------------|--------------|----------------|--------------|-------------------|
|                    |              |                |                  |            |                    |             |                    |              |                | Fi           | ltr: 28332834     |
| Zúčtovací<br>datum | Datum<br>DPH | Typ<br>dokladu | Číslo<br>dokladu | Číslo účtu | Popis              | Typ<br>obec | Obecná<br>obch.účt | Obec<br>účto | MD částka      | Dal částka   | Částka            |
| 31.1.2016          | 31.1.2016    | Platba         | G00007           | 221100     | BYT-KOMPLET s.r.o. |             |                    |              | 1 907 670,28   |              | 1 907 670,28      |
| 31.1.2016          | 31.1.2016    | Platba         | G00007           | 311100     | BYT-KOMPLET s.r.o. |             |                    |              |                | 1 907 670,28 | -1 907 670,28     |

| Položky zá                                   | ikazníka 🔹                     |                  |        |                    |                        |                    |             | Typ filtrování (F3) | Zúčtovací o   | datum    |     | •   <b>&gt;</b>  | ^   |
|----------------------------------------------|--------------------------------|------------------|--------|--------------------|------------------------|--------------------|-------------|---------------------|---------------|----------|-----|------------------|-----|
| Zobrazit výsle<br>X Kde Čí<br>+ Přidat filtr | <b>dky:</b><br>islo položky  ▼ | je 2833          | 32834  |                    |                        |                    |             |                     |               |          |     |                  |     |
| Zúčtovací<br>datum                           | Typ dokladu                    | Číslo<br>dokladu | Záloha | Číslo<br>zákazníka | Zpráva pro<br>příjemce | Popis              | Kód<br>měny | Původní<br>částka   | Částka        | Zůstatek | Ote | Datum<br>splatno | sti |
| 31.1.2016                                    | Platba                         | G00007           |        | 10000              |                        | BYT-KOMPLET s.r.o. |             | -1 907 670,28       | -1 907 670,28 | 0,00     |     | 31.1.201         | 6   |
|                                              |                                |                  |        |                    |                        |                    |             | Uz                  | avřeno        |          |     |                  |     |

CZ

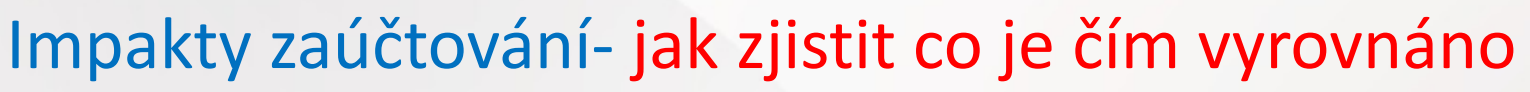

NAVER

Nákup->Zpracování objednávek ->Dodavatelé ->Výběr 10000 a Ctrl-F7 (položky). V příkladu je uvedena jedna částečná platba ve výši 70 000 Kč za dvě faktury našemu dodavateli !! Obě faktury jsou celkem za **79025** Kč = 45750+33275 (zaúčtováno na straně Dal účtu 321-dvě vyrovnávané faktury) Takže zbývá ještě doplatit **9025** Kč. **Viz další snímek.** 

| - DOMOVS                                       | KÁ STRÁNKA           | AKCE                           |                       |                   |                                 |                            |                                                      |                                                                                                    |                                        |                               |                                  |            |
|------------------------------------------------|----------------------|--------------------------------|-----------------------|-------------------|---------------------------------|----------------------------|------------------------------------------------------|----------------------------------------------------------------------------------------------------|----------------------------------------|-------------------------------|----------------------------------|------------|
| Zobrazit Upravit<br>seznam seznam<br>Spravovat | Zobraz<br>účtovaný d | tit Navigo<br>Joklad<br>Proces | wat Vyrovna<br>položk | nt Zrušit<br>/ po | t vyrovnání<br>pložek… t<br>Fur | Storno<br>ransakce<br>nkce | Rozpojit zálohy<br>Rozpojit zálohy<br>Došlý doklad • | <ul> <li>✓ Vyrovnané polo</li> <li>✓ Dimenze</li> <li>☑ Detailní položky</li> <li>Položka</li> </ul> | žky<br>Microsoft<br>Excel<br>Odeslat d | Cobrazit                      | jako seznar<br>jako graf<br>hled | n   🧖      |
| Položky doo                                    | avatele 🔹            |                                |                       |                   |                                 |                            |                                                      | Typ filtrování (                                                                                     | F3) Zúčtova                            | cí datum<br>Filtr:            | ▼  <br>10000 • 31.0              | →<br>)1.16 |
| Zúčtov 🔺<br>datum                              | Typ dokladu          | Číslo<br>dokladu               | Číslo<br>externíh     | Zálo              | Typ platby<br>předem/zál.       | Číslo<br>doda              | Zpráva pro<br>příjemce                               | Popis                                                                                                |                                        | Částka                        | a Kód<br>měny                    | ≜ Ki       |
| 31.1.2016                                      | Faktura              | 108038                         | 1234                  |                   |                                 | 10000                      |                                                      | Objednávka 1060                                                                                      | 27                                     | -45 750,0                     | 0                                |            |
| 31.1.2016                                      | Faktura              | 108039                         | MIKI                  |                   |                                 | 10000                      |                                                      | Objednávka 1060                                                                                      | 28                                     | -33 275,0                     | 0                                |            |
| 31.1.2016                                      | Faktura              | 108040                         | 3333                  |                   |                                 | 10000                      |                                                      | Faktura 1001                                                                                         |                                        | -27,3                         | 6                                |            |
| 31.1.2016                                      | Faktura              | 108041                         | ACD                   |                   |                                 | 10000                      |                                                      | Objednávka 1060                                                                                      | 29                                     | -8 250,0                      | 0                                |            |
| 31.1.2016                                      | Faktura              | 108042                         | 1234222               |                   |                                 | 10000                      |                                                      | Objednávka 1060                                                                                      | 30                                     | -4 125,0                      | 0                                |            |
| 31.1.2016                                      | Platba               | G00008                         |                       |                   |                                 | 10000                      |                                                      | UP Liberec s.p.                                                                                      |                                        | 70 000,0                      | 0                                |            |
| Vyrovnané                                      | pol.doda             | vatele 🔹                       |                       |                   |                                 |                            |                                                      | ▼<br>Typ filtrování (F                                                                               | 3) Zúčtova<br>N                        | ací datum<br>ebyly použity žá | ▼   →                            | ~          |
| Zúčtovací<br>datum                             | Typ<br>dokladu       | Číslo<br>dokladu               | Popis                 |                   |                                 | Číslo<br>externíh          | Kód měny                                             | Původní<br>částka                                                                                    | Částka                                 | Uzavřeno<br>částkou           | Uzavřeno<br>kódem                | č          |
| 31.1.2016                                      | Faktura              | 108038                         | Objednávka            | 106027            | 1                               | 1234                       |                                                      | -45 750,00                                                                                           | -45 750,00                             | -45 750,00                    |                                  |            |
| 31.1.2016                                      | Faktura              | 108039                         | Objednávka            | 106028            | 1                               | MIKI                       |                                                      | -33 275,00                                                                                           | -33 275,00                             | 0,00                          |                                  |            |

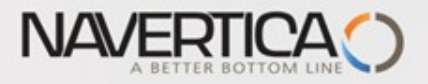

Položky dodavatele

| Pc | oložk | y dodav          | atele 🔹           |      |                           |                     |                        |                   | Typ filtrovár | ní (F3) Zúčto | ovací datum       | •                  | <b>→</b> ∨ |
|----|-------|------------------|-------------------|------|---------------------------|---------------------|------------------------|-------------------|---------------|---------------|-------------------|--------------------|------------|
|    |       |                  |                   |      |                           |                     |                        |                   |               |               | Fi                | ltr: 10000 • 31.01 | .16        |
| ,  | kladu | Číslo<br>dokladu | Číslo<br>externíh | Zálo | Typ platby<br>předem/zál… | Číslo<br>dodavatele | Zpráva pro<br>příjemce | Popis             |               | Částka        | Původní<br>částka | Zůstatek           | Kód mě     |
|    |       | 108038           | 1234              |      |                           | 10000               |                        | Objednávka 106027 |               | -45 750,00    | -45 750,00        | 0.00               | 1          |
|    |       | 108039           | MIKI              |      |                           | 10000               |                        | Objednávka 106028 |               | -33 275,00    | -33 275,00        | -9 025,00          |            |
|    |       | 108040           | 3333              |      |                           | 10000               |                        | Faktura 1001      |               | -27,36        | -27,36            | -27,36             |            |
|    |       | 108041           | ACD               |      |                           | 10000               |                        | Objednávka 106029 |               | -8 250,00     | -8 250,00         | -8 250,00          |            |
|    |       | 108042           | 1234222           |      |                           | 10000               |                        | Objednávka 106030 |               | -4 125,00     | -4 125,00         | -4 125,00          |            |
|    |       | G00008           |                   |      |                           | 10000               |                        | UP Liberec s.p.   |               | 70 000,00     | 70 000,00         | 0,00               |            |
|    |       |                  |                   |      |                           |                     |                        |                   |               | -             |                   |                    |            |

70000 - 45750 = 24250 a 33275 - 24250 = **9025** 

Takže je potřeba ještě uhradit zbývající část z faktury číslo 106028, tedy 9025 Kč.

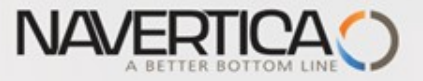

#### Jedna částka vyrovná více faktur

Jednou platbou chci snížit u jednoho dodavatele jeho saldo

Položky dodavatele 6000 ukazují tři otevřené faktury v celkové výši 27 375 Kč=15600+13000+9375.

| Položky doo                                     | davatele 🔹                |                  |                         |      |                           |                     |         |                   |             |              |              |         |                   |            |             | Typ filtro |
|-------------------------------------------------|---------------------------|------------------|-------------------------|------|---------------------------|---------------------|---------|-------------------|-------------|--------------|--------------|---------|-------------------|------------|-------------|------------|
| Zobrazit výsledk<br>X Kde Číslo<br>Přidat filtr | <b>y:</b><br>o dodavatele | ▼je 600          | 000                     |      |                           |                     |         |                   |             |              |              |         |                   |            |             |            |
| Zúčtovací<br>datum                              | Typ dokladu               | Číslo<br>dokladu | Číslo externího dokladu | Zálo | Typ platby<br>předem/zál… | Číslo<br>dodavatele | Z<br>pr | Popis             | Kód<br>měny | Ote          | K Re<br>z pl | Č.<br>k | Původní<br>částka | Částka     | Částka (LM) | Zůstatek   |
| 01.04.2020                                      | Faktura                   | 108111           | LOUKA_02                |      |                           | 60000               |         | Faktura 1015      |             | $\checkmark$ | В            |         | -15 600,00        | -15 600,00 | -15 600,00  | -15 600,00 |
| 01.04.2020                                      | Faktura                   | 108110           | LOUKA_01                |      |                           | 60000               |         | Faktura 1014      |             | $\checkmark$ | В            |         | -13 000,00        | -13 000,00 | -13 000,00  | -13 000,00 |
| 23.01.2020                                      | Faktura                   | 108042           | MARAT_001               |      |                           | 60000               |         | Objednávka 106030 |             | $\checkmark$ |              |         | -9 375,00         | -9 375,00  | -9 375,00   | -9 375,00  |

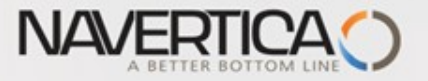

#### Finanční deník - s použitím ikony Vyrovnat položky (ID vyrovnání)

#### Máme k dispozici dejme tomu 30000 Kč, kterou použijeme k úhradě. Částku do finančního deníku zadáme ručně

| Název listu:       | KB         | ~           |                  |           |            |              |                      |                |                    |                              |           |             |                |                   |               |                    |
|--------------------|------------|-------------|------------------|-----------|------------|--------------|----------------------|----------------|--------------------|------------------------------|-----------|-------------|----------------|-------------------|---------------|--------------------|
| Zúčtovaci<br>datum | Datum DPH  | Typ dokladu | Číslo<br>dokladu | Typ účtu  | Číslo účtu | Účto skupina | Popis                | Typ<br>obecnéh | Obecná<br>obch.účt | Obecná účto<br>skupina zboží | Částka    | Částka (LM) | Typ<br>vyrovná | Číslo<br>vyrovná… | Typ protiúčtu | Číslo<br>protiúčtu |
| 01.04.2020         | 01.04.2020 | Platba      | G00013           | Dodavatel | 60000      | DOMÁCÍ       | Louka Global, s.r.o. |                |                    |                              | 30 000,00 | 30 000,00   |                |                   | Bankovní účet | KB                 |
| 1                  |            |             |                  |           |            |              |                      |                |                    |                              |           |             |                |                   |               |                    |

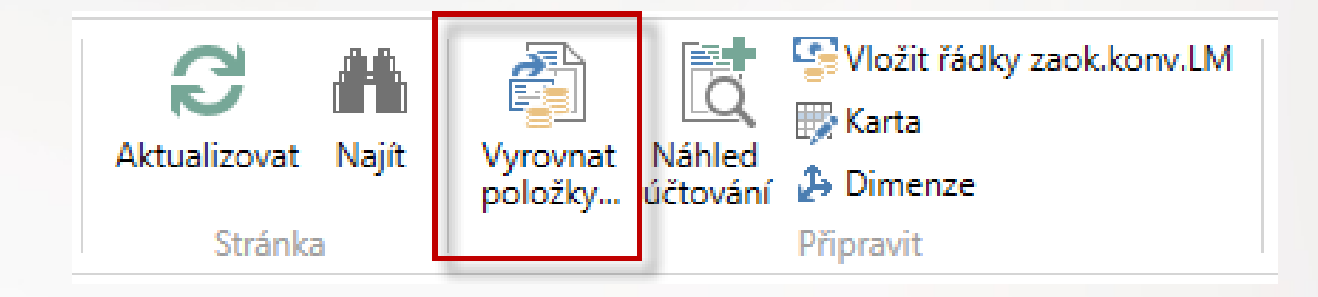

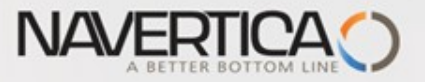

## Vyrovnání otevřených faktur

#### Akce->Nastavit ID vyrovnání

| DOMOVSKÁ STRÁNKA AKCE NAVIGACE      AKCE NAVIGACE      Aúlótovat vyrovnání      Nastavit ID     Vyrovnání      Zobrazit pouze vybrané položky, které budou vyrovnány      Vyrovnání      Obecné      Zúčtovací datum: 01.04.2020 Kód mény:                                                                                                    | Vyrovnat položky d                                        | odavatele - 600                                                         | 0000 · Louka Globa                                        | al, s.r.o.              |              |              |               |                   |             |      |            |                         |                       |
|----------------------------------------------------------------------------------------------------|-----------------------------------------------------------|-------------------------------------------------------------------------|-----------------------------------------------------------|-------------------------|--------------|--------------|---------------|-------------------|-------------|------|------------|-------------------------|-----------------------|
| Obecné<br>Zúčtovací datum: 01.04.2020 Kód měny:                                                                                                    | DOMOVSKJ<br>DOMOVSKJ<br>Mi Úč<br>Nastavit ID<br>vyrovnání | Á STRÁNKA<br>tovat vyrovnání<br>ihled účtování<br>brazit pouze vy<br>Vy | AKCE NAVI<br>ání<br>ní<br>vybrané položky, k<br>Vyrovnání | IGACE<br>které budou vy | rovnány      |              |               |                   |             |      |            |                         |                       |
| Zúčtovací datum: 01.04.2020 Kód měny:                                                                                                    | Obecné                                                    |                                                                         |                                                           |                         |              |              |               |                   |             |      |            |                         |                       |
|                                                                                                    | Zúčtovací datum                                           | 01.04.2020                                                              | .0                                                        |                         |              | Kód měn      | y:            |                   |             |      |            |                         |                       |
| Typ dokladu: Platba V Částka: 30 000,00                                                                                                    | Typ dokladu:                                              | Platba                                                                  |                                                           |                         | ~            | Částka:      |               |                   | 30 00       | 0,00 |            |                         |                       |
| Číslo dokladu: G00013 Zbývající částka: 30 000,00                                                                                                    | Číslo dokladu:                                            | G00013                                                                  |                                                           |                         |              | Zbývající    | částka:       |                   | 30 00       | 0,00 |            |                         |                       |
| ID vyrovnání Zúčtovací Typ dokladu Číslo Číslo externího dokladu Číslo Popis Kód Zůstatek Zůstatek k Částka k<br>datum dokladu doda Měny vyrovnání vyrovnání                                                                                                    | ID vyrovnání                                              | Zúčtovací<br>datum                                                      | Typ dokladu                                               | Číslo<br>dokladu        | Číslo extern | iího dokladu | Číslo<br>doda | Popis             | Kód<br>měny |      | Zůstatek   | Zůstatek k<br>vyrovnání | Částka k<br>vyrovnání |
| G00013 23.01.2020 Faktura 108042 MARAT_001 60000 Objednávka 106030 -9 375,00 -9 375,00 -9 375,00 -9 375,00                                                                                                    | G00013                                                    | 23.01.2020                                                              | Faktura                                                   | 108042                  | MARAT_001    |              | 60000         | Objednávka 106030 |             |      | -9 375,00  | -9 375,00               | -9 375,00             |
| G00013         01.04.2020         Faktura         108110         LOUKA_01         60000         Faktura 1014         -13 000,00         -13 000,00         -13 000,00         -13 000,00         -13 000,00         -13 000,00         -13 000,00         -13 000,00         -13 000,00         -13 000,00         -13 000,00         -13 000,00         -13 000,00         -13 000,00         -13 000,00         -13 000,00         -13 000,00         -13 000,00         -13 000,00         -13 000,00         -13 000,00         -13 000,00         -13 000,00         -13 000,00         -13 000,00         -13 000,00         -13 000,00         -13 000,00         -13 000,00         -13 000,00         -13 000,00         -13 000,00         -13 000,00         -13 000,00         -13 000,00         -13 000,00         -13 000,00         -13 000,00         -13 000,00         -13 000,00         -13 000,00         -13 000,00         -13 000,00         -13 000,00         -13 000,00         -13 000,00         -13 000,00         -13 000,00         -13 000,00         -13 000,00         -13 000,00         -13 000,00         -13 000,00         -13 000,00         -13 000,00         -13 000,00         -13 000,00         -13 000,00         -13 000,00         -13 000,00         -13 000,00         -13 000,00         -13 000,00         -13 000,00         -13 000,00         -13 000,00 | G00013                                                    | 01.04.2020                                                              | Faktura                                                   | 108110                  | LOUKA_01     |              | 60000         | Faktura 1014      |             |      | -13 000,00 | -13 000,00              | -13 000,00            |
| G00013 01.04.2020 Faktura 108111 LOUKA_02 60000 Faktura 1015 -15 600,00 -15 600,00 -15 600,00 -15 600,00                                                                                                    | G00013                                                    | 01.04.2020                                                              | Faktura                                                   | 108111                  | LOUKA_02     |              | 60000         | Faktura 1015      |             |      | -15 600,00 | -15 600,00              | -15 600,00            |

|                                  |                       |                      |                                |                                 | >                     |
|----------------------------------|-----------------------|----------------------|--------------------------------|---------------------------------|-----------------------|
| Částka k vyrovnání<br>-37 975,00 | Částka skonta<br>0,00 | Zaokrouhlení<br>0,00 | Vyrovnaná částka<br>-37 975,00 | Částka k dispozici<br>30 000,00 | Zůstatek<br>-7 975,00 |
|                                  |                       |                      |                                |                                 | OK Storno             |
|                                  |                       |                      |                                |                                 |                       |

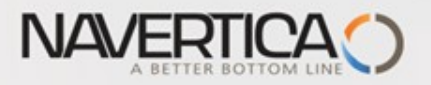

# Po zaúčtování finančního deníku dostaneme položky dodavatele

| Zúčtovací<br>datum | Typ dokladu | Číslo<br>dokladu | Číslo externího dokladu | Zálo | Typ platby<br>předem/zál… | Číslo<br>dodavatele | Z<br>pr | Popis                | Kód<br>měny | Ote | K F<br>z p | Re Č.<br>pl k | Původní<br>částka | Částka     | Částka (LM) | Z | ůstatek  |
|--------------------|-------------|------------------|-------------------------|------|---------------------------|---------------------|---------|----------------------|-------------|-----|------------|---------------|-------------------|------------|-------------|---|----------|
| 01.04.2020         | Platba      | G00013           |                         |      |                           | 60000               |         | Louka Global, s.r.o. |             |     | В          |               | 30 000,00         | 30 000,00  | 30 000,00   | _ | 0,00     |
| 01.04.2020         | Faktura     | 108111           | LOUKA_02                |      |                           | 60000               |         | Faktura 1015         |             |     | В          |               | -15 600,00        | -15 600,00 | -15 600,00  | - | 7 975,00 |
| 01.04.2020         | Faktura     | 108110           | LOUKA_01                |      |                           | 60000               |         | Faktura 1014         |             |     | В          |               | -13 000,00        | -13 000,00 | -13 000,00  | 1 | 0,00     |
| 23.01.2020         | Faktura     | 108042           | MARAT_001               |      |                           | 60000               |         | Objednávka 106030    |             |     |            |               | -9 375,00         | -9 375,00  | -9 375,00   |   | 0,00     |

Systém plně vyrovnal dvě faktury (MARAT\_001 a LOUKA\_01) a částečně i fakturu LOUKA\_02.

Položka typu Platba je uzavřena . U zatím otevřené faktury LOUKA\_02 je potřeba dorovnat zůstatek ve výši 7975 Kč.

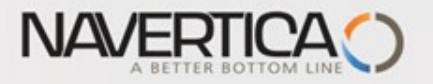

# Možnost zrušení vyrovnání přímo z položek (dodavatele nebo zákazníka) I.

| Zúčtovací<br>datum | Typ dokladu | Číslo<br>dokladu | Číslo externího dokladu | Zálo | Typ platby<br>předem/zál… | Číslo<br>dodavatele | Z<br>pr | Popis                | Kód<br>měny | Ote | K<br>z | Re Č.<br>pl k | Původní<br>částka | Částka     | Částka (LM) | Zůstatek  |
|--------------------|-------------|------------------|-------------------------|------|---------------------------|---------------------|---------|----------------------|-------------|-----|--------|---------------|-------------------|------------|-------------|-----------|
| 01.04.2020         | Platba      | G00013           |                         |      |                           | 60000               |         | Louka Global, s.r.o. |             |     | B      |               | 30 000,00         | 30 000,00  | 30 000,00   | 0,00      |
| 01.04.2020         | Faktura     | 108111           | LOUKA_02                |      |                           | 60000               |         | Faktura 1015         |             |     | B      |               | -15 600,00        | -15 600,00 | -15 600,00  | -7 975,00 |
| 01.04.2020         | Faktura     | 108110           | LOUKA_01                |      |                           | 60000               |         | Faktura 1014         |             |     | B      |               | -13 000,00        | -13 000,00 | -13 000,00  | 0,00      |
| 23.01.2020         | Faktura     | 108042           | MARAT_001               |      |                           | 60000               |         | Objednávka 106030    |             |     |        |               | -9 375,00         | -9 375,00  | -9 375,00   | 0,00      |

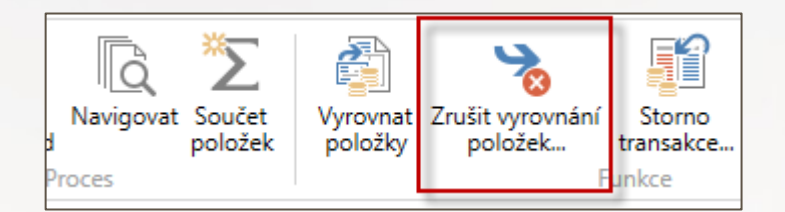

| Zúčtovací<br>datum | Typ položky | Typ dokladu | Číslo<br>dokladu | Číslo<br>dodavatele | Typ<br>původníh | Číslo<br>původníh | Kód měny | Částka     | Částka (LM) | Da<br>sp |
|--------------------|-------------|-------------|------------------|---------------------|-----------------|-------------------|----------|------------|-------------|----------|
| 01.04.2020         | Vyrovnání   | Platba      | G00013           | 60000               | Faktura         | 108042            |          | 9 375,00   | 9 375,00    | 23.      |
| 01.04.2020         | Vyrovnání   | Platba      | G00013           | 60000               | Platba          | G00013            |          | -30 000,00 | -30 000,00  | 01.      |
| 01.04.2020         | Vyrovnání   | Platba      | G00013           | 60000               | Faktura         | 108110            |          | 13 000,00  | 13 000,00   | 15.      |
| 01.04.2020         | Vyrovnání   | Platba      | G00013           | 60000               | Faktura         | 108111            |          | 7 625,00   | 7 625,00    | 15.      |

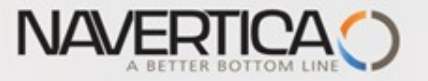

## Možnost zrušení vyrovnání přímo z položek II.

# Po zrušení vyrovnání platbou ve výši 30000 Kč budou položky vypadat takto:

| Zúčtovací<br>datum | Typ dokladu | Číslo<br>dokladu | Číslo externího dokladu | Zálo | Typ platby<br>předem/zál… | Číslo<br>dodavatele | Z<br>pr | Popis                | Kód<br>měny | Ote          | K<br>z | Re Č.<br>pl k | Původní<br>částka | Částka     | Částka (LM) | Zůstatek   |
|--------------------|-------------|------------------|-------------------------|------|---------------------------|---------------------|---------|----------------------|-------------|--------------|--------|---------------|-------------------|------------|-------------|------------|
| 01.04.2020         | Platba      | G00013           |                         |      |                           | 60000               |         | Louka Global, s.r.o. |             | $\checkmark$ | В      |               | 30 000,00         | 30 000,00  | 30 000,00   | 30 000,00  |
| 01.04.2020         | Faktura     | 108111           | LOUKA_02                |      |                           | 60000               |         | Faktura 1015         |             | $\checkmark$ | В      |               | -15 600,00        | -15 600,00 | -15 600,00  | -15 600,00 |
| 01.04.2020         | Faktura     | 108110           | LOUKA_01                |      |                           | 60000               |         | Faktura 1014         |             | $\checkmark$ | В      |               | -13 000,00        | -13 000,00 | -13 000,00  | -13 000,00 |
| 23.01.2020         | Faktura     | 108042           | MARAT_001               |      |                           | 60000               |         | Objednávka 106030    |             | $\checkmark$ |        |               | -9 375,00         | -9 375,00  | -9 375,00   | -9 375,00  |

A odtud lze vyrovnat otevřenou platbu jenom fakturu MARAT\_001

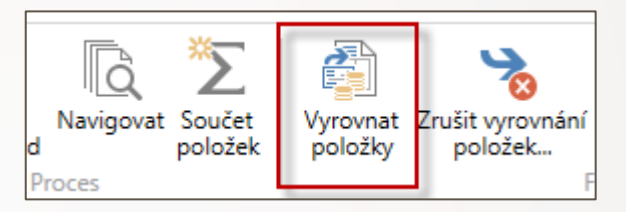

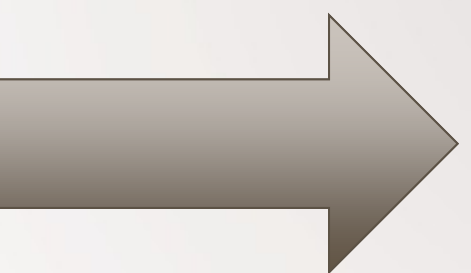

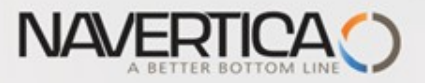

## Možnost zrušení vyrovnání přímo z položek III.

|    | Úpravy - Vyrovnat položky dodavatele - 60000 · Louka Global, s.r.o.           DOMOVSKÁ STRÁNKA         AKCE         NAVIGACE                                                                                                    |                    |             |                  |            |                |               |  |                   |             |       |          |            |  |
|----|----------------------------------------------------------------------------------------------------|--------------------|-------------|------------------|------------|----------------|---------------|--|-------------------|-------------|-------|----------|------------|--|
| 00 | Image: State of the state of the state |                    |             |                  |            |                |               |  |                   |             |       |          |            |  |
|    | <b>Obecné</b><br>Zúčtovací datum:                                                                                                    | 01.04.2020         |             |                  |            | Kód měn        | y:            |  |                   |             |       |          |            |  |
|    | Typ dokladu:                                                                                                    | Platba             |             |                  | ~          | Částka:        |               |  |                   | 30 0        | 00,00 |          |            |  |
|    | Číslo dokladu:                                                                                                    | G00013             |             |                  |            | Zbývající      | částka:       |  |                   | 30 0        | 00,00 | j        |            |  |
|    | ID vyrovnání                                                                                                    | Zúčtovací<br>datum | Typ dokladu | Číslo<br>dokladu | Číslo exte | erního dokladu | Číslo<br>doda |  | Popis             | Kód<br>měny |       | <u>م</u> | Zůstatek   |  |
|    | ESF\MIKI                                                                                                    | 23.01.2020         | Faktura     | 108042           | MARAT_0    | 01             | 60000         |  | Objednávka 106030 |             |       |          | -9 375,00  |  |
|    |                                                                                                    | 01.04.2020         | Faktura     | 108110           | LOUKA_0    | 1              | 60000         |  | Faktura 1014      |             |       |          | -13 000,00 |  |
|    |                                                                                                    | 01.04.2020         | Faktura     | 108111           | LOUKA_0    | 2              | 60000         |  | Faktura 1015      |             |       |          | -15 600,00 |  |

| Úpravy - Účtovat |          |      | ×   |
|------------------|----------|------|-----|
| - <b>-</b>       |          | CRO  | N 🕜 |
| Číslo dokladu:   | G00013   |      |     |
| Zúčtovací datum: | 01.04.20 | 20   | ~   |
|                  | Ok       | Stor | no  |

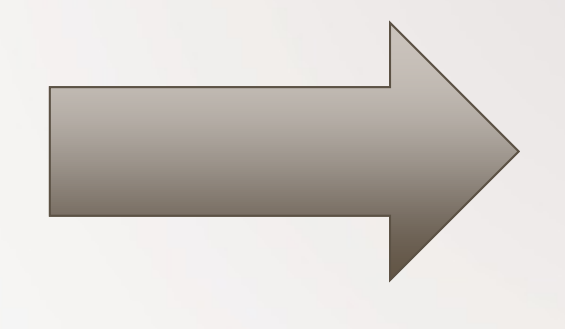

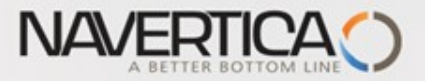

## Položky po novém vyrovnání

| Položky dodavatele •                              |                             |                  |                         |      |                           |                     |         |                      |             |              |              |         |                   | Typ filtrovár |             |             |
|---------------------------------------------------|-----------------------------|------------------|-------------------------|------|---------------------------|---------------------|---------|----------------------|-------------|--------------|--------------|---------|-------------------|---------------|-------------|-------------|
| Zobrazit výsledk<br>X Kde Číslo<br>+ Přidat filtr | t <b>y:</b><br>o dodavatele | ▼ je 60          | 0000                    |      |                           |                     |         |                      |             |              |              |         |                   |               |             |             |
| Zúčtovací<br>datum                                | Typ dokladu                 | Číslo<br>dokladu | Číslo externího dokladu | Zálo | Typ platby<br>předem/zál… | Číslo<br>dodavatele | Z<br>pr | Popis                | Kód<br>měny | Ote          | K Re<br>z pl | Č.<br>k | Původní<br>částka | Částka        | Částka (LM) | Zůstatek Zů |
| 01.04.2020                                        | Platba                      | G00013           |                         |      |                           | 60000               |         | Louka Global, s.r.o. |             | $\checkmark$ | В            |         | 30 000,00         | 30 000,00     | 30 000,00   | 20 625,00   |
| 01.04.2020                                        | Faktura                     | 108111           | LOUKA_02                |      |                           | 60000               |         | Faktura 1015         |             | $\checkmark$ | В            |         | -15 600,00        | -15 600,00    | -15 600,00  | -15 600,00  |
| 01.04.2020                                        | Faktura                     | 108110           | LOUKA_01                |      |                           | 60000               |         | Faktura 1014         |             | $\checkmark$ | В            |         | -13 000,00        | -13 000,00    | -13 000,00  | -13 000,00  |
| 23.01.2020                                        | Faktura                     | 108042           | MARAT_001               |      |                           | 60000               |         | Objednávka 106030    |             |              | 1            |         | -9 375,00         | -9 375,00     | -9 375,00   | 0,00        |

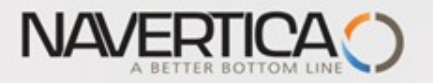

## Převod částky z jednoho účtu na druhý účet

varianta převodu bez dočasného účtu Peníze na cestě

#### Oba použité účty musí mít pole Přímé účtování =ANO (nastaveno na kartě účtu)

| Název listu: V     | ÝCHOZÍ    | •           |                  |          |               |              |             |          |                  |                    |
|--------------------|-----------|-------------|------------------|----------|---------------|--------------|-------------|----------|------------------|--------------------|
| Zúčtovací<br>datum | Datum DPH | Typ dokladu | Číslo<br>dokladu | Typ účtu | Číslo<br>účtu | Účto skupina | Popis       | Částka   | Typ<br>protiúčtu | Číslo<br>protiúčtu |
| 31.1.2016          | 31.1.2016 |             | G00009           | Účet     | 211100        |              | Hotovost LM | 1 111,00 | Bankovní 👻       | КВ                 |
|                    |           |             |                  | -        |               |              |             |          | 1                |                    |

#### Správa financí->Finance->Archiv->Historie->Finanční žurnály (po zaúčtování deníku)

| DOM               | ▼ DOMOVSKÁ STRÁNKA AKCE |                                         |                                           |            |                                                                                         |                    |                         |                       |                         |                  |                                                                                                    |  |  |
|-------------------|-------------------------|-----------------------------------------|-------------------------------------------|------------|-----------------------------------------------------------------------------------------|--------------------|-------------------------|-----------------------|-------------------------|------------------|----------------------------------------------------------------------------------------------------|--|--|
| Navigovat         | Storno<br>transakce     | Vyrovnat po<br>Zrušit vyrov Došlý dokla | oložky<br>nání položek<br>ad <del>•</del> | Dimenze    | <ul> <li>Přehled dimenzí</li> <li>Položky ocenění</li> <li>Vyrovnané položky</li> </ul> | Microsoft<br>Excel | Zobrazit jako<br>seznam | Zobrazit<br>jako graf | Aplikace Ozr<br>OneNote | námení Odkazy    | Aktualizovat Vyma                                                                                                    |  |  |
| Proces            |                         | Funkce                                  |                                           |            | Položka                                                                                 | Odeslat do         | Poh                     | led                   | Zobrazi                 | it přílohy       | Stránka                                                                                                    |  |  |
| Věcné po          | oložky •                |                                         |                                           |            |                                                                                         |                    |                         | Typ filtrova          | ání (F3) Zúčt           | ovací datum<br>F | <ul> <li>✓ →</li> <li>✓</li> <li>✓</li></ul> |  |  |
| Zúčtovac<br>datum | í Datum<br>DPH          | Typ<br>dokladu                          | Číslo<br>dokladu                          | Číslo účtu | Popis                                                                                   | Typ<br>obec        | Obecná<br>obch.účt      | Obec<br>účto          | MD částka               | Dal částka       | Částka                                                                                                    |  |  |
| 31.1.2016         | 31.1.2016               | i                                       | G00009                                    | 211100     | Hotovost LM                                                                             |                    |                         |                       | 1 111,00                |                  | 1 111,00                                                                                                    |  |  |
| 31.1.2016         | 31.1.2016               | j                                       | G00009                                    | 221100     | Hotovost LM                                                                             |                    |                         |                       |                         | 1 111,00         | -1 111,00                                                                                                    |  |  |

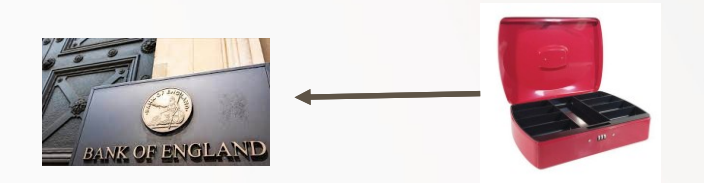

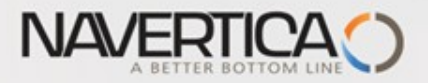

#### Storno transakce mezi účty

| - DOM             | ▼ DOMOVSKÁ STRÁNKA AKCE |                                                 |                                         |            |                                                                                         |                    |                         |                       |                         |                  |                          |              |
|-------------------|-------------------------|-------------------------------------------------|-----------------------------------------|------------|-----------------------------------------------------------------------------------------|--------------------|-------------------------|-----------------------|-------------------------|------------------|--------------------------|--------------|
| Ravigovat         | Storno<br>transakce     | Vyrovnat po<br>🍖 Zrušit vyrovr<br>🗋 Došlý dokla | ložky<br>nání položek<br>d <del>•</del> | Dimenze    | <ul> <li>Přehled dimenzí</li> <li>Položky ocenění</li> <li>Vyrovnané položky</li> </ul> | Microsoft<br>Excel | Zobrazit jako<br>seznam | Zobrazit<br>jako graf | Aplikace Ozn<br>OneNote | námení Odkazy    | <b>S</b><br>Aktualizovat | Vyma<br>filt |
| Proces            |                         | Funkce                                          |                                         |            | Položka                                                                                 | Odeslat do         | Pohl                    | ed                    | Zobrazi                 | t přílohy        | S                        | tránka       |
| Věcné po          | oložky -                | ,                                               |                                         |            |                                                                                         |                    |                         | Typ filtrová          | ání (F3) Zúčto          | ovací datum<br>F | ▼   →                    | ~            |
| Zúčtovac<br>datum | í Datum<br>DPH          | Typ<br>dokladu                                  | Číslo<br>dokladu                        | Číslo účtu | Popis                                                                                   | Typ<br>obec        | Obecná<br>obch.účt      | Obec<br>účto          | MD částka               | Dal částka       | Částka                   | a            |
| 31.1.2016         | 31.1.2016               | i i i i i i i i i i i i i i i i i i i           | G00009                                  | 211100     | Hotovost LM                                                                             |                    |                         |                       | 1 111,00                |                  | 1 111,0                  | 00           |
| 31.1.2016         | 31.1.2016               |                                                 | G00009                                  | 221100     | Hotovost LM                                                                             |                    |                         |                       |                         | 1 111,00         | -1 111,0                 | 00           |

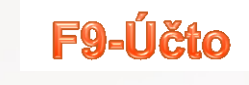

| Věcné pole         | ožky 🔹       |                |                  |            |             |             |                    | Typ filtrová | ní (F3) 🛛 Zú | čtovací datum | •   <b>&gt;</b> • |
|--------------------|--------------|----------------|------------------|------------|-------------|-------------|--------------------|--------------|--------------|---------------|-------------------|
|                    |              |                |                  |            |             |             |                    |              |              | F             | iltr: 28392840    |
| Zúčtovací<br>datum | Datum<br>DPH | Typ<br>dokladu | Číslo<br>dokladu | Číslo účtu | Popis       | Typ<br>obec | Obecná<br>obch.účt | Obec<br>účto | MD částka    | Dal částka    | Částka            |
| 31.1.2016          | 31.1.2016    |                | G00009           | 221100     | Hotovost LM |             |                    |              |              | -1 111,00     | 1 111,00          |
| 31.1.2016          | 31.1.2016    |                | G00009           | 211100     | Hotovost LM |             |                    |              | -1 111,00    | )             | -1 111,00         |
|                    |              |                |                  |            |             |             |                    |              |              |               |                   |
|                    |              |                |                  |            |             |             |                    |              | -            |               |                   |

#### S mínusovým znaménkem !!!!

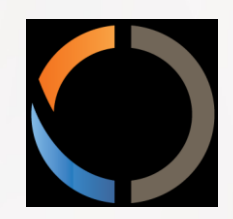

## DĚKUJI ZA VAŠI POZORNOST A ČAS